# Программное обеспечение "Дихотическое прослушивание"

Инструкция пользователя

2018

## Содержание

| СОДЕРЖАНИЕ                                                                              | 2      |
|-----------------------------------------------------------------------------------------|--------|
| АННОТАЦИЯ                                                                               | 3      |
| СИСТЕМНЫЕ ТРЕБОВАНИЯ К КОМПЬЮТЕРУ                                                       | 4      |
| Аппаратная конфигурация                                                                 | 4      |
| Программная среда                                                                       | 4      |
| ЧАСТО ЗАДАВАЕМЫЕ ВОПРОСЫ                                                                | 6      |
| ВОЗМОЖНЫЕ ПРОБЛЕМЫ ПРИ РАБОТЕ С ПРОГРАММНЫМ ОБЕСПЕЧЕНИЕ<br>"ДИХОТИЧЕСКОЕ ПРОСЛУШИВАНИЕ" | M<br>7 |
| РЕЗУЛЬТАТЫ ТЕСТИРОВАНИЯ                                                                 | 9      |
| УСТАНОВКА ПРОГРАММНОГО ОБЕСПЕЧЕНИЯ "ДИХОТИЧЕСКОЕ<br>ПРОСЛУШИВАНИЕ"                      | 10     |
| НАСТРОЙКИ ПРОГРАММЫ                                                                     | 11     |
| НАСТРОЙКИ                                                                               | 12     |
| ОПИСАНИЕ МЕТОДИКИ                                                                       | 15     |
| РАСЧЕТ АСИММЕТРИИ                                                                       | 15     |
| Образцы результатов тестирования в табличном виде                                       | 17     |
| Образцы результатов тестирования в текстовом виде                                       | 19     |
| БИБЛИОГРАФИЧЕСКАЯ ЗАПИСЬ ПРОГРАММЫ "ДИХОТИЧЕСКОЕ<br>ПРОСЛУШИВАНИЕ"                      | 20     |
| КОНТАКТЫ                                                                                | 20     |

#### Аннотация

Назначение программного обеспечения "Дихотическое прослушивание": исследование функциональных асимметрий человека.

Программное обеспечение "Дихотическое прослушивание" может инструмента применяться В качестве научных экспериментальных исследований, а также в педагогической, психологической и медицинской психофизиологического практике. С помощью теста дихотическое прослушивание возможно определение положения речевых зон (левое или правое полушарие), изучение селективного внимания и функциональной асимметрии полушарий мозга. Тест основан на одновременном предъявлении через стереонаушники серии по 5 односложных слов в правое и левое ухо. Результаты теста обрабатываются программой, затем производится расчет асимметрии.

## Системные требования к компьютеру

#### Аппаратная конфигурация

- Минимально: персональный компьютер Pentium I 100 МГц, RAM 16 Mb, разрешение экрана не менее 800 на 600 точек.
- Оптимально персональный компьютер Pentium IV (Celeron) 1700 МГц, RAM 256 Mb, разрешение экрана 1024 на 768 точек.

#### Программная среда

- Операционная система:
- Windows 95 с установленным программным обеспечением MS Internet Explorer версии 5.5 и выше;
- Windows 98 с установленным программным обеспечением MS Internet Explorer версии 5.5 и выше;
- Windows NT 4.0 SP5 и выше с установленным программным обеспечением MS Internet Explorer версии 5.5 и выше;
- Windows ME;
- Windows 2000;
- Windows 2003;
- Windows XP;
- Windows Vista;
- Windows 7;
- Windows 8;
- Windows 10.

Желательно установленное программное обеспечение MS Office (Word, Excel) 97/2000/XP/2003/2007/2010/2013/2016 (для чтения и генерации файлов результатов тестирования в форматах DOC/DOCX и XLS/XLSX) или

OpenOffice (для чтения файлов результатов тестирования в форматах RTF и CSV – таблиц). Одновременно с выводом в файлы оценки результатов тестирования можно выводить в автоматическом режиме на принтер.

#### Часто задаваемые вопросы

1.Сохраняются ли результаты тестирования и какими программами их можно открыть?

Результаты тестирования (оценки тестирования) сохраняются в файлы формата MS Office (Word, Excel), а также в форматы RTF, MS WordPad текстовый, TXT, CSV. Полученные файлы открываются программным обеспечением MS Word, MS Excel или OpenOffice. Одновременно с выводом в файлы оценки результатов тестирования можно выводить в автоматическом режиме на принтер.

Если программное обеспечение MS Office (Word, Excel) или OpenOffice не установлено на компьютере, то результаты тестирования могут быть прочитаны входящими в поставку OC Windows программами WordPad (формат RTF, MS WordPad текстовый, TXT) и Блокнот (формат CSV и TXT).

Возможно использование других программ для просмотра результатов в перечисленных выше форматах файлов.

2.Какова точность результатов тестирования?

В программном обеспечении "Дихотическое прослушивание" погрешность отсутствует.

## Возможные проблемы при работе с программным обеспечением "Дихотическое прослушивание"

Проблема может быть при работе с правами пользователя или в ОС Windows 10, Windows 8, Windows 7, Windows 10, OC Windows Vista.

1) После прохождения теста появляется ошибка сохранения данных в файл формата Excel, Word и т.д.

Возможная причина - программа не имеет необходимых прав доступа (не имеет права вносить изменения) к соответствующим файлам с результатами.

Решение 1 - Запускать программу в режиме администратора (мышью выделяем программу "Дихотическое прослушивание", нажимаем правую кнопку мыши, выбираем "запуск от имени администратора").

либо

Решение 2 - Установить программное обеспечение "Дихотическое прослушивание" не в папку С:\Program Files\ Дихотическое прослушивание (по умолчанию настройки безопасности этой папки для пользователей могут содержать ограничения на запись и изменения файлов, соответственно программное обеспечение "Дихотическое прослушивание" в таком режиме не сможет сохранять данные), а в другую папку доступную для установки, например, D:\Дихотическое прослушивание.

Решение 3 - Ручная настройка безопасности для папки, где установлено программное обеспечение "Дихотическое прослушивание", например, C:\Program Files\Дихотическое прослушивание (нужно настроить безопасность - снять ограничения на запись и изменения файлов для конкретного пользователя для всего содержимого папки ...\Peзультаты и для файла SettingsP.ini).

### Результаты тестирования

Результаты работы программы "Дихотическое прослушивание", (файлы с интерпретацией результатов формата MS Word, RTF, MS WordPad текстовый, TXT, таблицы MS Excel и текстовые файлы-таблицы формата csv) записываются в директорию установки программы в подпапку "Результаты". Например, для программы "Дихотическое прослушивание" по умолчанию результаты сохраняются в папку C:\Program Files\ Дихотическое прослушивание \ Результаты.

Результаты тестирования могут выводиться в файлы текстовых форматов: MS Word (\*.doc), RTF (\*.rtf), MS WordPad текстовый (\*.doc), а также в файлы табличных форматов MS Excel (\*.xls), CSV (\*.csv).

Директории и имена текстовых файлов (MS Word (\*.doc), RTF (\*.rtf), MS WordPad текстовый (\*.doc) с интерпретацией результатов психофизиологических тестов формируются по следующему принципу для каждого из перечисленных форматов файлов:

Год\_месяц\пол (мужской или женский)\ Год\_месяц\_деньОбследования\_Фамилия Имя Отчество.расширение, например, C:\Program Files\ Дихотическое прослушивание \ Результаты \WORD \ 2007\_11\_01\ Мужской пол\2007\_11\_01\_Кузнецов Александр Петрович.doc C:\Program Files\ Дихотическое прослушивание \ Результаты \RTF\ 2007\_11\_01\Мужской пол\2007\_11\_01\_Кузнецов Александр Петрович.RTF.

Директории и имена табличных файлов (MS Excel (\*.xls\\*.xlsx), CSV (\*.csv)) с результатами психофизиологических тестов формируются по следующему принципу: \Excel \ дихотическое прослушивание версия 1 0.xlsx или \CSV

9

дихотическое\_прослушивание\_версия\_1\_0.csv, например, C:\Program Files\ Дихотическое прослушивание \ Результаты\CSV\ дихотическое\_прослушивание\_версия\_1\_0.csv.

## Установка программного обеспечения "Дихотическое прослушивание"

Порядок установки:

1. Нужно запустить файл setup.exe и установить программу в отдельную папку под соответствующим названием на Вашем компьютере (можно оставить названия папок по умолчанию).

Особенности установки программы в Windows 10, Windows 8, Windows 7, Windows Vista. Не рекомендуем устанавливать программу в папку Program Files, т.к. по умолчанию права к ней только на чтение. Создайте папку на жестком диске (например, C:\ Дихотическое прослушивание) и в программе установки укажите путь к этой папке.

В некоторых случаях, возможна нехватка прав у пользователя для нормальной работы программы. Попробуйте запустить программу под администратором - правая кнопка мыши на ярлыке и выбор из выпадающего меню <Запуск от имени администратора>. Если программа запустилась и нормально работает - вы можете либо дать дополнительные права этому пользователю, либо и дальше запускать программу от имени администратора.

2. Запустить программу (например, через меню "Пуск" OC Windows).

## Настройки программы

Главное окно программы "Дихотическое прослушивание" содержит элементы, позволяющие ввести:

- фамилию, имя, отчество тестируемого поле ввода "Фамилия, имя, отчество",
- дату рождения тестируемого;
- специализацию (группу);
- пол.

| 🙏 Дихотическое прослушивание |                        | -    |      | × |
|------------------------------|------------------------|------|------|---|
| Файл Настройки Справка       |                        |      |      |   |
| Фамилия, имя, отчество       | Специализация (группа) |      |      |   |
| Иванов Петр                  | ла                     |      |      |   |
| Дата рождения                | Пол                    |      |      |   |
| День Месяц Год               | • Мужской              |      |      |   |
| 2 • 3 • 2012 •               | С Женский              |      |      |   |
|                              |                        |      |      |   |
|                              |                        |      |      |   |
| Начать тест                  |                        | 🗙 Bi | ыход |   |

Рисунок 1. Главное меню программы "Дихотическое прослушивание".

| Дихотическое прослушивание       – Ц ×         Файл       Настройки       Справка         Удалить фоновые процессы Word и Excel       Удалить фоновые процессы Word и Excel         Имани       Удалить фоновые процессы Word и Excel       (*.ds/*.xdsx)         Иванс       Сохранять результаты тестов в файл формата Excel (*.xls / *.xdsx)       – Ц ×         Дати       Сохранять результаты тестов в файл формата Excel (*.xls / *.xlsx)       – Ц ×         Дати       Сохранять результаты тестов в файл формата Excel (*.xls / *.xlsx)       – Ц ×         Дати       Сохранять оценку результатов тестов в файл формата Excel (*.csv)       – Ц ×         Дет       Сохранять оценку результатов тестов в файл формата RTF (*.rtf)       – С Сохранять оценку результатов тестов (формат RTF)         Селать процесс генерации оценки в файл MS Word видимым       Добавить лист в файл результатов в формате MS Excel       Настроить звук (правое-левое ухо)         Режим отладки       Режим отладки       – К фали Вакод       У фалить Выход                                                                                                    | <b>A</b> . |                                                                               |     | _     |   |
|----------------------------------------------------------------------------------------------------|------------|-------------------------------------------------------------------------------|-----|-------|---|
| Файл Настройки Справка<br>Удалить фоновые процессы Word и Excel<br>Ивано<br>✓ Сохранять результаты тестов в файл формата Excel (*.xls / *.xlsx)<br>Сохранять оценку результатов тестов в файл формата Word (*.doc / *.docx)<br>Дет<br>✓ Сохранять оценку результатов тестов в файл текстового формата WordPad (*.doc)<br>Печатать оценку результатов тестов в файл текстового формата WordPad (*.doc)<br>Печатать оценку результатов тестов в файл MS WORD)<br>Печатать оценку результатов тестов (формат RTF)<br>Сделать процесс генерации оценки в файл MS Word видимым<br>Добавить лист в файл результатов в формате MS Excel<br>Настроить звук (правое-левое ухо)<br>Режим отладки<br>Ката Байл Сокранать Сокранати Сокранати Сокранати Сокранати Сокранати Сокранати Сокранати Сокранати Сокранати Сокранати Сокранати Сокранати Сокранать оценку результатов тестов в файл MS Word видимым<br>Добавить лист в файл результатов в формате MS Excel<br>Настроить звук (правое-левое ухо)<br>Режим отладки                                                                                                    | 🔬 Дихот    | ическое прослушивание                                                         | _   |       | × |
| Фами       Удалить фоновые процессы Word и Excel         Ивано       Сохранять результаты тестов в файл формата Excel (*.xls / *.xlsx)         Сохранять оценку результатов тестов в файл формата Word (*.doc / *.docx)         Дет       Сохранять оценку результатов тестов в файл формата RTF (*.rtf)         Сохранять оценку результатов тестов (формат MS WORD)         Печатать оценку результатов тестов (формат MS WORD)         Печатать оценку результатов тестов (формат MS WORD)         Печатать оценку результатов тестов (формат MS WORD)         Печатать оценку результатов тестов (формат MS WORD)         Печатать оценку презультатов тестов (формат MS WORD)         Печатать оценку презультатов тестов (формат MS Word видимым         Добавить лист в файл результатов в формате MS Excel         Настроить звук (правое-левое ухо)         Режим отладки                                                                                                    | Файл На    | стройки Справка                                                               |     |       |   |
| Ивано       Сохранять результаты тестов в файл формата Excel (*.xls / *.xlsx)         Сохранять результаты тестов в файл текстового формата Excel (*.csv)         Патт       Сохранять оценку результатов тестов в файл формата Word (*.doc / *.docx)         Ден       Сохранять оценку результатов тестов в файл формата RTF (*.tff)         Сохранять оценку результатов тестов в файл текстового формата WordPad (*.doc)         Печатать оценку результатов тестов в файл текстового формата WordPad (*.doc)         Печатать оценку результатов тестов (формат MS WORD)         Печатать оценку результатов тестов (формат RTF)         Сделать процесс генерации оценки в файл MS Word видимым         Добавить лист в файл результатов в формате MS Excel         Настроить звук (правое-левое ухо)         Режим отладки                                                                                                    | Фами       | Удалить фоновые процессы Word и Excel                                         | - I |       |   |
| Сохранять результаты тестов в файл текстового формата Excel (*.csv) Сохранять оценку результатов тестов в файл формата Word (*.doc / *.docx)<br>Дея Сохранять оценку результатов тестов в файл текстового формата RTF (*.rtf) Сохранять оценку результатов тестов в файл текстового формата WordPad (*.doc) Печатать оценку результатов тестов (формат MS WORD) Печатать оценку результатов тестов (формат RTF) Сделать процесс генерации оценки в файл MS Word видимым Добавить лист в файл результатов в формате MS Excel Настроить звук (правое-левое ухо) Режим отладки                                                                                                    | Ивано      | Сохранять результаты тестов в файл формата Excel (*.xls / *.xlsx)             |     |       |   |
| Дат       ✓       Сохранять оценку результатов тестов в файл формата Word (*.doc/ *.docx)         Двя       ✓       Сохранять оценку результатов тестов в файл формата RTF (*.rtf)         2       ✓       Сохранять оценку результатов тестов в файл текстового формата WordPad (*.doc)         Печатать оценку результатов тестов в файл MS WORD)       Печатать оценку результатов тестов (формат RTF)         Сделать процесс генерации оценки в файл MS Word видимым       Добавить лист в файл результатов в формате MS Excel         Настроить звук (правое-левое ухо)       Режим отладки         Начать тест       Х Выход                                                                                                    | · ·        | Сохранять результаты тестов в файл текстового формата Excel (*.csv)           |     |       |   |
| Дет       Сохранять оценку результатов тестов в файл формата RTF (*,rtf)         Сохранять оценку результатов тестов в файл текстового формата WordPad (*.doc)         Печатать оценку результатов тестов (формат MS WORD)         Печатать оценку результатов тестов (формат RTF)         Сделать процесс генерации оценки в файл MS Word видимым         Добавить лист в файл результатов в формате MS Excel         Настроить звук (правое-левое ухо)         Режим отладки                                                                                                    | Дат 🗸      | Сохранять оценку результатов тестов в файл формата Word (*.doc / *.docx)      |     |       |   |
| 12       ✓       Сохранять оценку результатов тестов в файл текстового формата WordPad (*.doc)         Печатать оценку результатов тестов (формат MS WORD)       Печатать оценку результатов тестов (формат RTF)         Сделать процесс генерации оценки в файл MS Word видимым       Добавить лист в файл результатов в формате MS Excel         Настроить звук (правое-левое ухо)       Режим отладки         Начать тест       Х Выход                                                                                                    | Ден        | Сохранять оценку результатов тестов в файл формата RTF (*.rtf)                |     |       |   |
| Печатать оценку результатов тестов (формат MS WORD)         Печатать оценку результатов тестов (формат RTF)         Сделать процесс генерации оценки в файл MS Word видимым         Добавить лист в файл результатов в формате MS Excel         Настроить звук (правое-левое ухо)         Режим отладки                                                                                                    | 2          | Сохранять оценку результатов тестов в файл текстового формата WordPad (*.doc) |     |       |   |
| Печатать оценку результатов тестов (формат RTF)         Сделать процесс генерации оценки в файл MS Word видимым         Добавить лист в файл результатов в формате MS Excel         Настроить звук (правое-левое ухо)         Режим отладки                                                                                                    |            | Печатать оценку результатов тестов (формат MS WORD)                           |     |       |   |
| Сделать процесс генерации оценки в файл MS Word видимым<br>Добавить лист в файл результатов в формате MS Excel<br>Настроить звук (правое-левое ухо)<br>Режим отладки<br>Начать тест К Выход                                                                                                    | <b>V</b>   | Печатать оценку результатов тестов (формат RTF)                               |     |       |   |
| Добавить лист в файл результатов в формате MS Excel<br>Настроить звук (правое-левое ухо)<br>Режим отладки<br>Начать тест К Выход                                                                                                    | 1          | Сделать процесс генерации оценки в файл MS Word видимым                       |     |       |   |
| Настроить звук (правое-левое ухо)<br>Режим отладки<br>Начать тест К Выход                                                                                                    |            | Добавить лист в файл результатов в формате MS Excel                           |     |       |   |
| Режим отладки Начать тест Выход                                                                                                    |            | Настроить звук (правое-левое ухо)                                             |     |       |   |
| Начать тест 🗶 Выход                                                                                                    |            | Режим отладки                                                                 |     |       |   |
| Начать тест 🗶 Выход                                                                                                    |            |                                                                               |     |       |   |
| Начать тест ХВыход                                                                                                    |            |                                                                               |     |       |   |
| Начать тест Канала Канала Кана |            |                                                                               |     |       |   |
| Начать тест ХВыход                                                                                                    |            |                                                                               |     |       |   |
| Начать тест ХВыход                                                                                                    |            |                                                                               |     |       |   |
|                                                                                                    | Н          | ачать тест                                                                    | XE  | выход | 1 |
|                                                                                                    |            |                                                                               |     |       |   |

Рисунок 2. Настройка режима работы программы "Дихотическое

прослушивание"

## Настройки

<u>Удалить фоновые процессы Word и Excel.</u> Выбор этой команды позволяет автоматически удалить (очистить) все процессы запущенные процессорами Word и Excel. Данная команда может быть полезна при ошибке сохранения результатов в файлы формата MS Word (\*.doc/\*.docx). или MS Excel (\*.xls/\*.xlsx).

<u>Сохранять результаты в файл формата MS Excel (\*.xls/\*.xlsx).</u> Выбор этой настройки позволяет после прохождения теста автоматически сохранять результаты в табличном файле формата MS Excel (\*.xls/\*.xlsx). <u>Сохранять результаты в файл текстового формата Excel (\*.csv).</u> Выбор этой настройки позволяет после прохождения теста автоматически сохранять результаты в таблично-текстовом файле формата CSV (\*.csv).

<u>Сохранять результаты в файл формата Word (\*.doc/\*.docx).</u> Выбор этой настройки позволяет после прохождения теста автоматически сохранять результаты в файле формата MS Word (\*.doc/\*.docx).

<u>Сохранять результаты в файл формата RTF (\*.rtf).</u> Выбор этой настройки позволяет после прохождения теста автоматически сохранять результаты в файле формата Rich text format (\*.rtf).

<u>Сохранять результаты в файл текстового формата WordPad</u> (\*.doc). Выбор этой настройки позволяет после прохождения теста автоматически сохранять результаты в файле формата ТХТ для простого текстового редактора WordPad (\*.doc).

**Печатать оценку результатов тестов (формат MS WORD).** Выбор этой настройки позволяет после прохождения теста автоматически посылать результаты coxpansemule/renepupyemule в файле формата MS Word (\*.doc) на принтер установленный по умолчанию.

**Печатать оценку результатов тестов (формат RTF).** Выбор этой настройки позволяет после прохождения теста автоматически посылать результаты сохраняемые/генерируемые в файле формата Rich text format (\*.rtf) на принтер установленный по умолчанию.

<u>Сделать процесс генерации оценки в файл MS Word видимым.</u> Выбор этой настройки позволяет после прохождения теста отобразить процесс сохранения оценки результатов в файле формата MS Word (\*.doc). Добавить лист в файл результатов в формате MS Excel. Выбор этой настройки позволяет добавить в файл результатов формата MS Excel лист и заполненную шапку листа с названием новой группы (специализации).

Настроить звук (правое – левое ухо). Выбор этой настройки запускает окно настройки звука в звуковых тестах (см. рисунок 3). Окно настройки звука позволяет регулировать громкость звука, выбирать звуковое устройство вывода звука, инвертировать каналы звука (например, если наушники перекручены (в левое ухо идет сигнал с правого звукового канала ПК), то можно вместо снятия и обратной перекрутки наушников программно инвертировать каналы звука (в тестах ПК будет считать правое ухо левым и Внимание! Правильное прохождение тестирования в наоборот)). ЗВУКОВЫХ тестах предполагает использование наушников для дифференциации звукового сигнала разными полушариями головного мозга. Кроме того необходимо удостовериться что звуковая карта вашего ПК (или ноутбука) поддерживает стереозвук (правый и левый <u>каналы).</u>

| Настр                                           | ойка вывода звука в<br>равое/левое ухо                           |
|-------------------------------------------------|------------------------------------------------------------------|
| Устройство                                      | воспроизведения                                                  |
| Первичный з                                     | вуковой драйвер                                                  |
| 🗸 Правый ка                                     | анал 🔽 Левый канал                                               |
| ✓ Правый ка<br>Поменять                         | анал 🔽 Левый канал<br>местами правый и левый канал<br>Громкость  |
| <ul> <li>Правый ка</li> <li>Поменять</li> </ul> | аналі 🔽 Левый канал<br>местами правый и левый канал<br>Громкость |

Рисунок 3. Окно настройки звука

<u>Режим отладки.</u> Выбор этой настройки позволяет быстро получить образцы результатов в выбранные файлы без полного прохождения тестирования.

### Описание методики

Метод дихотического прослушивания применяется для определения слуховой сенсорной асимметрии и локализации речевых зон в полушариях мозга, также используется для анализа селективного внимания и эконической памяти. Данный метод заключается в распознавании испытуемым слуховой информации, которая одновременно поступает по двум независимым каналам через наушники на левое и правое ухо (Kimura D., 1967). В нашем исследовании использовалась модифицированная методика дихотического прослушивания, разработанная Е.П. Кок с соавт. (1971). Программа включает в себя 13 серий по 5 односложных слов, подаваемых через стереонаушники в каждое ухо. Скорость проговаривания – два слова в 1 секунду. Испытуемому необходимо после каждого прослушивания отметить галочкой воспринятые им слова.

#### Расчет асимметрии

После прохождения каждого теста рассчитывается коэффициент функциональной асимметрии по формуле, используемой рядом авторов (Хомская Е.Д., 1998; Овчинников Н.Д., 1997):

$$Kac = \frac{N_{\Pi P} - N_{\Pi EB}}{N_{\Pi P} + N_{\Pi EB}} \times 100\%$$

где  $N_{\Pi P}$  - показатель для правой половины тела,  $N_{\Pi EB}$  - показатель для левой половины тела. Если Кас был меньше - 5%, то обследуемый относится в группу с левосторонней асимметрией, если Кас больше + 5%, то - с правосторонней асимметрией, остальные лица относятся в группу без выраженной асимметрии (амбидекстры). Если определяется время реакции (лучшим является N меньшее), то

$$Kac = \frac{N_{\text{JEB}} - N_{\text{IIP}}}{N_{\text{IIP}} + N_{\text{JEB}}} \times 100\%$$

Заключение о принадлежности к определенному типу асимметрии (левый, правый или амбидекстр) для анализатора (слух) строится на основе суммарного преобладания асимметрии.

### Образцы результатов тестирования в табличном виде

Ниже приведена выборка результатов теста дихотическое прослушивание из табличного файла MS Excel. Примечание: таблица с результатами приведена в транспонированном виде.

Таблица

| Фамилия, имя, отчество |                   |            | Иванов Петр |
|------------------------|-------------------|------------|-------------|
| Дата тестирования      |                   |            | 19.10.2018  |
| Время тестирования     |                   |            | 10:26:58    |
|                        | Пол               |            | муж.        |
|                        | Возраст (лет)     |            | 14,63       |
|                        |                   | Опыт №1    | 4           |
|                        |                   | Опыт №2    | 2           |
|                        |                   | Опыт №3    | 3           |
|                        |                   | Опыт №4    | 2           |
|                        |                   | Опыт №5    | 2           |
|                        |                   | Опыт №6    | 4           |
|                        | Число слов        | Опыт №7    | 3           |
|                        | услышанных правым | Опыт №8    | 2           |
|                        | ухом              | Опыт №9    | 2           |
|                        |                   | Опыт №10   | 4           |
|                        |                   | Опыт №11   | 3           |
|                        |                   | Опыт №12   | 4           |
|                        |                   | Опыт №13   | 0           |
|                        |                   | Среднее    | 2,69        |
| Дихотическое           |                   | Отклонение | 1,14        |
| прослушивание          |                   | Опыт №1    | 1           |
|                        |                   | Опыт №2    | 2           |
|                        |                   | Опыт №3    | 1           |
|                        |                   | Опыт №4    | 1           |
|                        |                   | Опыт №5    | 2           |
|                        |                   | Опыт №6    | 0           |
|                        | Число слов        | Опыт №7    | 0           |
|                        | услышанных левым  | Опыт №8    | 1           |
|                        | ухом              | Опыт №9    | 0           |
|                        |                   | Опыт №10   | 0           |
|                        |                   | Опыт №11   | 0           |
|                        |                   | Опыт №12   | 1           |
|                        |                   | Опыт №13   | 2           |
|                        |                   | Среднее    | 0,85        |
|                        |                   | Отклонение | 0,77        |

#### Продолжение таблицы

|               |                       | Опыт №1                                  | 0                                                                                                    |  |
|---------------|-----------------------|------------------------------------------|----------------------------------------------------------------------------------------------------|--|
|               |                       | Опыт №2                                  | 1                                                                                                    |  |
|               |                       | Опыт №3                                  | 2                                                                                                    |  |
|               |                       | Опыт №4                                  | 2                                                                                                    |  |
|               |                       | Опыт №5                                  | 1                                                                                                    |  |
|               |                       | Опыт №6                                  | 0                                                                                                    |  |
|               | Uwara aww.faw.pr.fama | Опыт №7                                  | 0                                                                                                    |  |
|               | число ошиоок выоора   | Опыт №8                                  | 0                                                                                                    |  |
|               | СЛОВ                  | Опыт №9                                  | 0                                                                                                    |  |
|               |                       | Опыт №10                                 | 0                                                                                                    |  |
|               |                       | Опыт №11                                 | 0                                                                                                    |  |
|               |                       | Опыт №12                                 | 0                                                                                                    |  |
| Дихотическое  |                       | Опыт №13                                 | 1           2           1           0           0           0           0           0           0           0           0           0           0           0           0           0           0           0           0           0           0           0           0           0           0           0           0           0           0           0           0           0           0           0           0           0           0           0           0           0           0           0           0           0           0           0           0           0           0           0           0           0           0           0 |  |
| прослушивание |                       | Среднее                                  | 0,62                                                                                                    |  |
|               |                       | Отклонение                               | 0,84                                                                                                    |  |
|               |                       | Доля ошибочного<br>выбора (норма ошибок: | 6,15                                                                                                    |  |
|               | Достоверность         | 0-30), %                                 |                                                                                                    |  |
|               |                       | Оценка                                   | Результаты                                                                                                    |  |
|               |                       | оценка                                   | достоверны                                                                                                    |  |
|               |                       | Слуха, %                                 | 52,17                                                                                                    |  |
|               |                       |                                          | ведущее                                                                                                    |  |
|               | A                     |                                          | правое ухо:                                                                                                    |  |
|               | Асимметрия            | Оценка                                   | речевые                                                                                                    |  |
|               |                       |                                          | ЗОНЫ В                                                                                                    |  |
|               |                       |                                          | левом                                                                                                    |  |
|               |                       |                                          | полушарии                                                                                                    |  |

### Образцы результатов тестирования в текстовом виде

#### ДИХОТИЧЕСКОЕ ПРОСЛУШИВАНИЕ

Дата обследования - 19.10.2018 год

Время обследования - 10:26:59

Фамилия, имя, отчество: Иванов Петр, муж.

Возраст 14,63 лет

#### АНАЛИЗ РЕЗУЛЬТАТОВ И ОЦЕНКА

| Параметры                                         | Результаты | Оценка               |
|---------------------------------------------------|------------|----------------------|
| Число слов услышанных правым ухом                 | 2,69       |                      |
| Число слов услышанных левым ухом                  | 0,85       |                      |
| Число ошибок выбора слов                          | 0,62       |                      |
|                                                   | 6 15       | Результаты           |
|                                                   | 0,15       | достоверны           |
|                                                   |            | ведущее правое ухо:  |
| Асимметрия по пробе дихотическое прослушивание, % | 52,17      | речевые зоны в левом |
|                                                   |            | полушарии            |

## Библиографическая запись программы "Дихотическое прослушивание"

Для цитирования в научных работах программы "Дихотическое прослушивание" или Аппаратно-программного комплекса "Функциональные асимметрии" (программа "Дихотическое прослушивание" - является составной частью аппаратно-программного комплекса "Функциональные асимметрии") – можно использовать следующую библиографическую ссылку:

Корягина, Ю.В. Аппаратно-программный комплекс "Функциональные асимметрии" (АПК "Функциональные асимметрии") №2010617759. / Ю.В. Корягина, С.В. Нопин // Программы для ЭВМ... (офиц. бюл.). - 2011. - № 1 ч.2. – С.301.

## Контакты

ООО Научно-методический центр Аналитик, г.Омск

E-mail: koru@rambler.ru или koru@yandex.ru

Наш сайт <u>www.sib-analitic.narod.ru</u>

Телефон: 8-928-352-78-47, 8-928-352-78-25, 8-904-323-73-19.

Дата коррекции: 18.10.2018